## Инструкция

## для родителей (законных представителей) по действиям на портальной форме регионального портала государственных услуг «Предоставление информации о текущей успеваемости обучающегося»

- 1. Войти в личный кабинет портала Госуслуги по ссылке <u>https://26gosuslugi.ru/</u>
- 2. Из списка Популярные услуги выбрать Образование

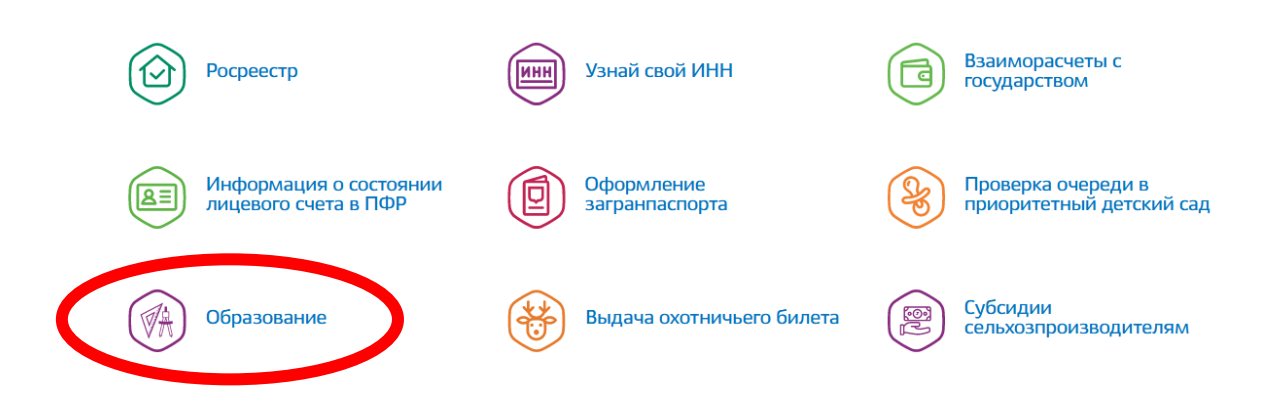

3. Выбрать – Предоставление информации об успеваемости обучающегося

Электронные услуги

🕑 Зачисление в государственные организации дополнительного образования Ставропольского края

🛇 Зачисление в профессиональную образовательную организацию

🛈 Зачисление в муниципальную и государственную общеобразовательную организацию

Дополнительные электронные сервисы

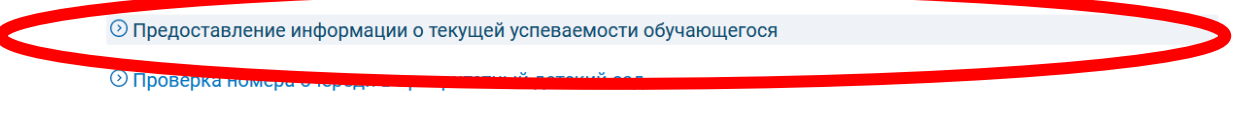

О Прием заявлений, постановка на учет и зачисление детей в образовательные организации, реализующие основную образовательную программу дошкольного образования (детские сады)

| Добавить учеников                     |                       |                 |   |  |  |
|---------------------------------------|-----------------------|-----------------|---|--|--|
| Успеваемость                          | Расписание            | Итоговые оценки |   |  |  |
| д <sub>ата</sub><br>10.03.2022        |                       |                 | Ê |  |  |
| Будет отображена вся неделя           | і включающая выбранну | юдату           |   |  |  |
| · · · · · · · · · · · · · · · · · · · |                       |                 |   |  |  |

5. Выбрать муниципалитет - Ставрополь

| Доба                     | вить ученикое    | 3              |                                                                         |    |       |        |
|--------------------------|------------------|----------------|-------------------------------------------------------------------------|----|-------|--------|
| Успе<br>Дата<br>10.03.20 | аваемость<br>122 | Расписан       | Введите часть название школы и выберите нужную<br>из выпадающего списка | ×  |       |        |
| Будет отоб               | ражена вся недел | я включающая в | Выберите муниципалитет *<br>Ста                                         |    |       |        |
|                          | Предмет          | Дом. за        | Ставрополь                                                              | p  | цание | Оценка |
|                          |                  |                | Закрыть Добави                                                          | ть |       |        |
| ШК                       |                  |                |                                                                         |    |       |        |

6. Выбрать школу, написав МАОУ гимназия № 24 города Ставрополя имени генерал-лейтенанта-юстиции М.Г. Ядрова

| ФайлравкавидЖурнал ЗакладкиИнструментыСправка<br>▲ АИАС АВЕРС: Электронный К. Х. Муниципальное бюджетное общ. Х. 📮 Портал госуслуг СК. Х. 🔛 Входящие - Почта Mail.ru X. 🕽 (1) WhatsApp X. + | X              |
|----------------------------------------------------------------------------------------------------|----------------|
| ← → C @ O A https://26gosuslugi.ru/personcab/info_pou?tab=performance ☆ ♡ 4                                                                                                    | ∠ ≡            |
| 😗 Яндекс 💌 Почта 🦻 Карты 📴 Маркет 🕒 Новости 🚽 Словари 🎔 Повернуть нескольк                                                                                                    |                |
| Предоставление информации о текущей успеваемости обучающегося                                                                                                    |                |
| Добавить учеников                                                                                                    |                |
| Успеваемость Расписан Расписан Выпадающего списка                                                                                                    |                |
| Дата<br>10.03.2022<br>Будет отображена вся неделя включающая п                                                                                                    |                |
| Выберите школу *<br>МАОУ гимназия № 24 города Ставрополя имени генерал-лейтенанта юстиции М.Г. Ядрова<br>дание Оценка                                                                       |                |
| Закрыть Добавить                                                                                                    |                |
| Лонедельник                                                                                                    |                |
| 🚱 🧀 🧮 🖸 💕 🖉 💽 🔘 💌 🔿 🔛 🚱 👘 👘 🗤 👘                                                                                                    | 1:41<br>3.2022 |

- 7. Нажать кнопку Добавить.
- 8. Отобразится Ф.И.О. вашего ребенка, выбрать ребенка, нажать кнопку Добавить.